Sevgili öğrencilerimiz,

Online dersler Pusula sistemi içerisinde yapılacaktır.

ÖNEMLİ! : Online ders saati bilgilerinizi, OBS Öğrenci sisteminizdeki ders programınızdan takip edebilirsiniz. Ders programınızdaki gün ve saatte, Pusula'dan online dersinize erişim sağlayabilirsiniz.

- 1. Öncelikle Pusula sistemine giriş yapınız.
- 2. Katılmak istediğiniz dersi seçiniz.

| Derslere genel bakış                                                      |                                          |
|---------------------------------------------------------------------------|------------------------------------------|
| Zaman çizelgesi Dersler                                                   |                                          |
| Devam eden                                                                | Gelecek Geçmiş                           |
|                                                                           |                                          |
| Atatürk İlkeleri İnkılap Tarihi ve Modern<br>Türkiye nin Oluşumu (Şube 4) | Lojistik Yönlendirilmiş Çalışma (Şube 2) |
| Atatürk İlkeleri İnkılap Tarihi ve Modern Türkiye nin<br>Oluşumu (Şube 4) | Lojistik Yönlendirilmiş Çalışma (Şube 2) |
|                                                                           |                                          |

3. Seçtiğiniz dersin hangi haftasına katılmak istiyorsanız, o haftanın dersini seçiniz. Online dersin aktivite görünümü bu şekildedir.

7. HAFTA CANLI DERS Bugün 14:00 (Duration of course)

| =    | 😵 Pusula - Beykent Üniversitesi                                                                                                    |
|------|----------------------------------------------------------------------------------------------------|
| 8    | DERS VIDEOSU 1                                                                                                    |
| 8    | DERS VIDEOSU 2                                                                                                    |
| 8    | DERS VIDEOSU 3                                                                                                    |
| 7. H | afta                                                                                                    |
| 12   | PORTFOLYO YONETIMI 7. HAFTA                                                                                                    |
|      | Online portfolyonuz icin adim adim takip etmeniz gerekenleri daha onceki derslerimizde sizlere detayli anlatmistim.                   |
|      | Detaylar ve ip uclari icin asagidaki dosyayi indiriniz.                                                                               |
|      | lyi calismalar dilerim.                                                                                                    |
| 6    | Portfoliobox tanitim video                                                                                                    |
|      | Portfoliobox tanitim videona izlemeniz sizde kendi online a prtfolyonuzu hazirlamaniz icin ivi bir alternatif olacaktir.              |
| 8    |                                                                                                    |
| Bu   | gin 14:00 (Duration of course)                                                                                                    |
|      | 7. HAFTA DERS SUNU DOSYASINDA BULUNAN İÇERİKLER                                                                                       |
|      |                                                                                                    |
|      |                                                                                                    |
| 8. H | afta                                                                                                    |
| 1    | PORTFOLYO YONETIMI 8.HAFTA                                                                                                    |
|      | Ucretsiz online portfolvo hazirlama siteleri hangileri? Kendi portfolvonuzu hazirlamak icin en dogru platform hangisi denevimlevelim. |
|      | lyi calismalar.                                                                                                    |

## PORTFOLIO BOX

detaylari lutfen izleyiniz.

## 9. Hafta

## 🔳 PORTFOLYO YONETIMI 9.HAFTA

Online portfolyo mizanpajlar ve diger detaylar icin lutfen asagidaki pdf dosyasini indiriniz. Iyi calismalar.

👌 Create an online portfolio website with Portfoliobox 3

## Canlı ders linkine tıkladığınızda aşağıdaki ekran karşınıza gelecektir.

| Portfolyo Yönetimi (Şube 1)<br>Kontrol paneli / Derslerim / 2019-2020 Bahar Dönemi / 8906 | )<br>5-0-345021303421304-portfol |
|-------------------------------------------------------------------------------------------|----------------------------------|
| 🔊 7. hafta canli ders                                                                     |                                  |
| Bugün 14:00 (Duration of course)                                                          |                                  |
| Join session                                                                              |                                  |
| 7. HAFTA DERS SUNU DOSYASINDA BULUNAN İÇE                                                 | RİKLER                           |
| Recordings                                                                                |                                  |
| 7. HAFTA CANLI DERS                                                                       |                                  |
| 7. HAFTA CANLI DERS - recording_1 [11 dk 13 sn]<br>24 Mart 2020, Salı, 14:10              | 6                                |
| - Portfoliobox tanitim video                                                              | Geçiş yap                        |
|                                                                                           |                                  |
|                                                                                           |                                  |
|                                                                                           |                                  |

4. Canlı derse katılmak için açılan ekrandan <sup>Join session</sup> butonuna tıklayınız.

5. Butona tıkladığınızda yeni sekmede bir sayfa açılacaktır. Dersinizi o sayfada görüntüleyebilirsiniz.

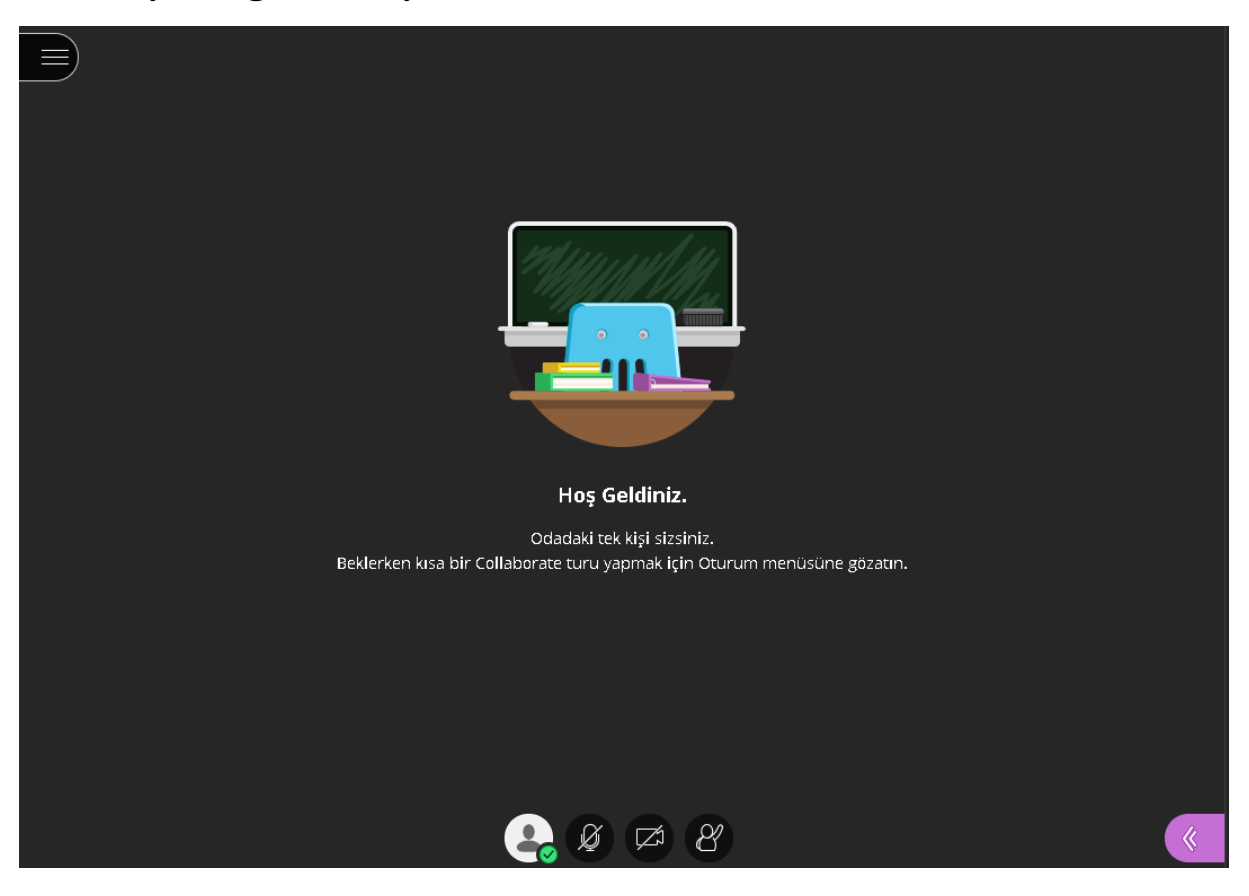

6. Hocanız dersi aktif ettiğinde hocanızın görüntüsünü ve ekranda paylaştığı dokümanı görebilirsiniz.

Pusula içerisindeki oluşturulan ders aktivitesine tıklayıp sonradan izleme yapabilirsiniz. Videoları sistemden indirme işlemini de yapabilirsiniz.

| 7. HAFTA CANLI DERS<br>Bugün 14:00 (Duration of course)<br>Join session                             |
|----------------------------------------------------------------------------------------------------|
| 7. HAFTA DERS SUNU DOSYASINDA BULUNAN İÇERİKLER                                                     |
| Recordings                                                                                          |
| 7. HAFTA CANLI DERS<br>7. HAFTA CANLI DERS - recording_1 [11 dk 13 sn]<br>24 Mart 2020, Sali, 14:10 |
| ndirme işlemi için butonuna tıklayabilirsiniz.                                                      |

İyi bir eğitim ve öğretim dönemi geçirmemiz dileğiyle.